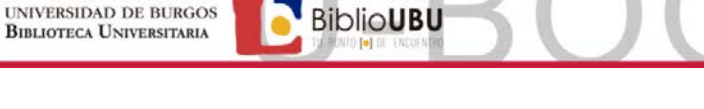

# 2 SI DESEA DESCARGARSE UN LIBRO en un ordenador

ANTES DE COGER UN PRÉSTAMO, necesita instalar el ADOBE DIGITAL EDITIONS (ADE)

| Crear una cuenta<br>ID de Adobe<br>Tiene que<br>registrarse con<br>su dirección<br>email UBU y una<br>contraseña | Descargar Adobe<br>Digital Editions |  | Prestar<br>Identificarse con su correo<br>y contraseña UBU | O Descargar<br>Abrir el libro con el<br>Adobe Digital Editions<br>(ADE) |
|----------------------------------------------------------------------------------------------------|-------------------------------------|--|------------------------------------------------------------|-------------------------------------------------------------------------|
|----------------------------------------------------------------------------------------------------|-------------------------------------|--|------------------------------------------------------------|-------------------------------------------------------------------------|

(a) En su ordenador del trabajo si va a descargar un libro y no tiene instalado el ADOBE DIGITAL EDITIONS:

### Paso 0

Póngase en contacto con el operador informático de su centro, para que se lo instale.

Paso 1 Crear una cuenta ID de Adobe, si no la tiene creada: Introduzca su correo UBU y una contraseña.

# Paso 2

Una vez instalado el ADE. Abra la pestaña Ayuda - Autorizar equipo - ID de Adobe Tiene que registrarse con su dirección email UBU y una contraseña\*, para **obtener un ID de Adobe** \*Aviso: los informáticos recomiendan poner otra contraseña y no usar la misma que la del correo UBU

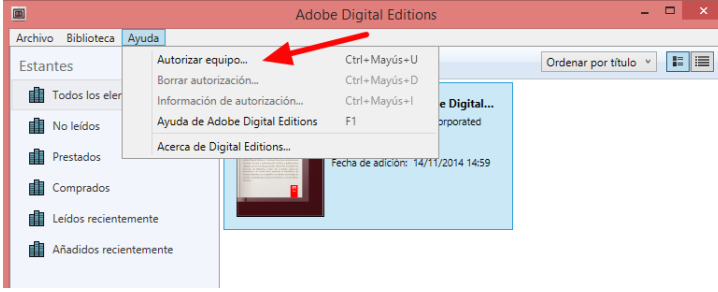

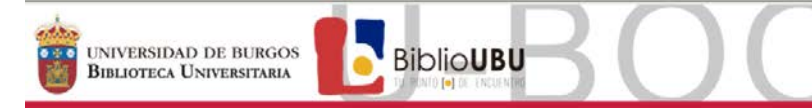

| Autorización del equipo                                                                                                    |                                                                                                    |                                                                                                   |                          |  |  |  |  |
|----------------------------------------------------------------------------------------------------|----------------------------------------------------------------------------------------------------|---------------------------------------------------------------------------------------------------|--------------------------|--|--|--|--|
| Adobe® Digital Editi                                                                                                    | ions                                                                                                    |                                                                                                   |                          |  |  |  |  |
| Autorizar el equipo                                                                                                    |                                                                                                    |                                                                                                   |                          |  |  |  |  |
| Si autoriza su equipo, podrá:<br>- Transferir fácilmente cualq<br>- Leer elementos protegido:<br>- Restaurar contenido a pari | uler elemento protegido con Adobe DRM e<br>s con Adobe DRM en equipos o dispositivos<br>tir de la copia de seguridad cuando necesite | ntre varios equipos y dispositi<br>móviles (seis como máximo).<br>volver a instalar el sistema op | vos móviles.<br>erativo. |  |  |  |  |
| Elija un proveedor y, a continuación, escriba su ID y contraseña                                                              |                                                                                                    |                                                                                                   |                          |  |  |  |  |
| Proveedor:                                                                                                    | Adobe ID v                                                                                                    | Crear ID de Adobe                                                                                 | <b>1</b>                 |  |  |  |  |
| ID de Adobe:<br>Contraseña:                                                                                                   |                                                                                                    | Olvidé mi contraseña                                                                              |                          |  |  |  |  |
|                                                                                                    |                                                                                                    |                                                                                                   |                          |  |  |  |  |
| Deseo autorizar mi equipo sin un ID                                                                                           |                                                                                                    |                                                                                                   |                          |  |  |  |  |
| Cancelar                                                                                                    |                                                                                                    | A                                                                                                 | utorizar                 |  |  |  |  |

#### Adobe® Digital Editions

|                                          | Crear ID de Adobe                          |                                                    |             |
|------------------------------------------|--------------------------------------------|----------------------------------------------------|-------------|
|                                          | ID de Adobe (correo electrónico)           | Nombre                                             |             |
|                                          | jdoe@domain.com                            |                                                    |             |
|                                          | Contraseña                                 | Apellidos                                          |             |
|                                          |                                            |                                                    |             |
|                                          | Vuelva a escribir la contraseña            | País/Región                                        |             |
|                                          |                                            | España                                             | Ŧ           |
|                                          | Manténgase informado por correo electrónic | to sobre los productos y servicios de Adobe. Más i | nformación. |
| rmación acerca de Adobe Digital Editions | Crear                                      |                                                    |             |

\*Aviso: los informáticos recomiendan poner otra contraseña y no usar la misma que la del correo UBU

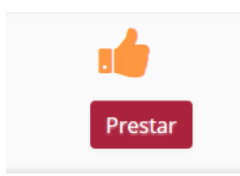

#### Paso 3

Más info

Identificarse con su correo y contraseña UBU

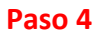

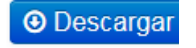

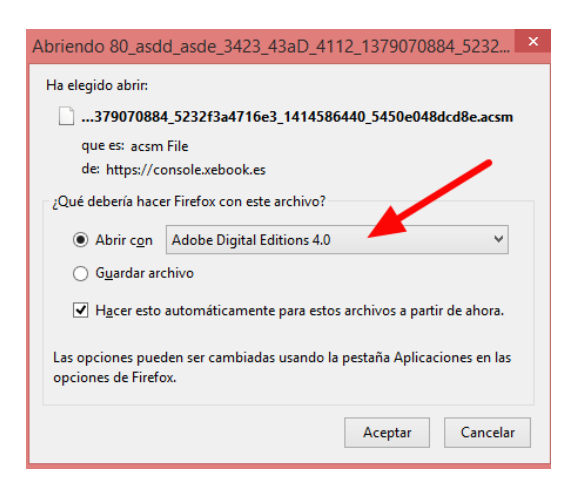

El libro se le descargará en el ADOBE DIGITAL EDITIONS

Sección de Servicios Técnicos

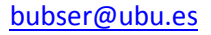

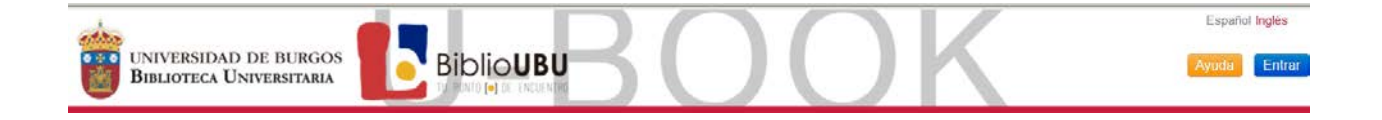

### Paso 5

Desde ahí puede leerlo o podrá descargárselo en un dispositivo electrónico, si los formatos son compatibles.

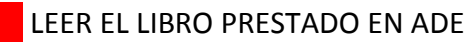

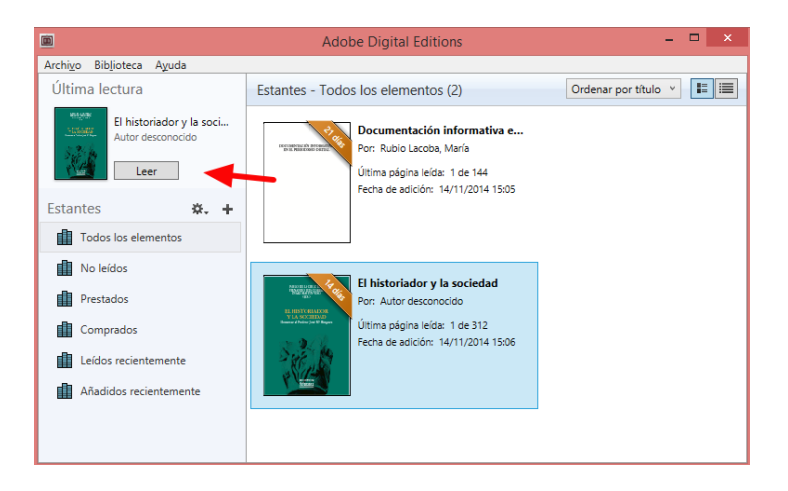

### Paso 6

**DEVOLUCIÓN**: Pasados los 15 días de préstamo, la devolución es automática. El ebook dejará de estar disponible en sus dispositivos.

Existe la opción de devolverlo desde el Adobe Digital Editions

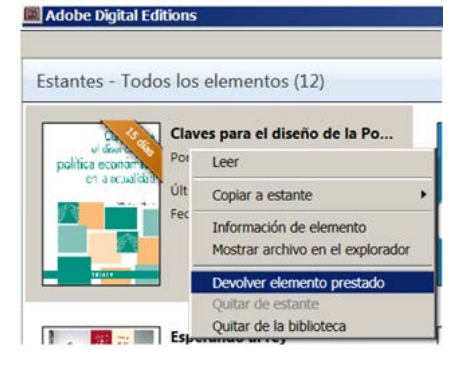

(b) En su ordenador personal, si va a descargar un libro y no tiene instalado el ADOBE DIGITAL EDITIONS:

Paso 0 Crear una cuenta ID de Adobe, si no la tiene creada: Introduzca su correo UBU y una contraseña.

#### Paso 1

Necesita descargar el ADE

Indicaciones informáticas, facilitadas por el Servicio de Informática UBU, que tiene que tener en cuenta a la hora de la descarga del ADE en su ordenador personal:

Descarga para Windows 7, Windows 8 y para MAC OS X >= 10.8. (Adobe Digital Editions 4.02

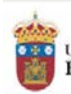

http://www.adobe.com/es/solutions/ebook/digital-editions/download.html)

Descarga para Windows XP, y MAC OS X 10.6 o 10.7 (Adobe Digital Editions 3.0 <u>http://www.adobe.com/support/digitaleditions/downloads.html</u>)

Descarga para MAC OS X 10 <= 10.5 (Adobe Digital Editions 2.0.1 http://www.adobe.com/support/digitaleditions/downloads.html)

**BiblioUBU** 

#### Paso 2

Una vez instalado el ADE. Abra la pestaña Ayuda - Autorizar equipo - ID de Adobe Tiene que registrarse con su dirección email UBU y una contraseña\*, para **obtener un ID de Adobe** \**Aviso: los informáticos recomiendan poner otra contraseña y no usar la misma que la del correo UBU* 

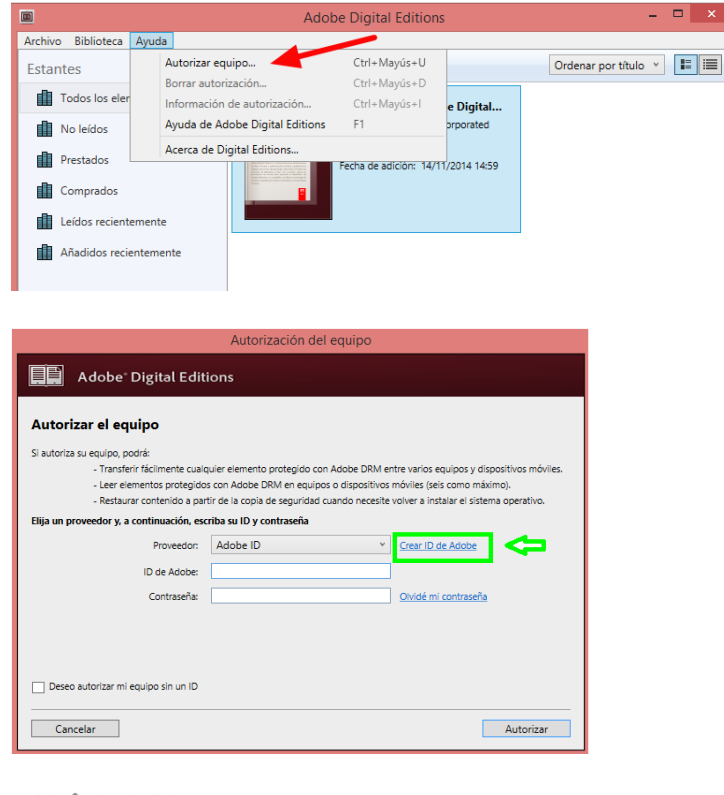

#### Adobe® Digital Editions

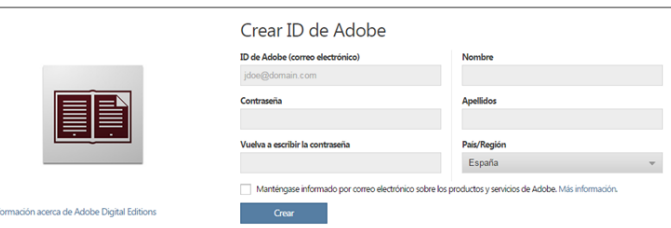

\*Aviso: los informáticos recomiendan poner otra contraseña y no usar la misma que la del correo UBU

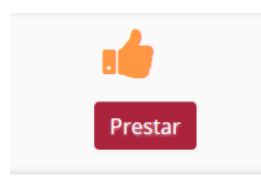

Sección de Servicios Técnicos

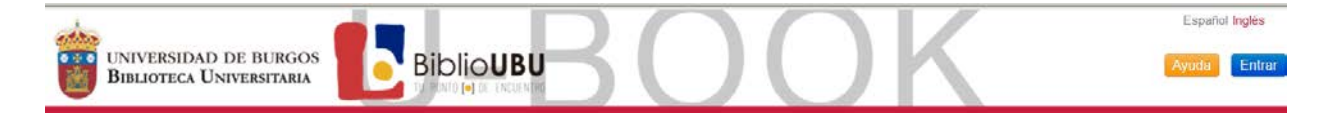

### Paso 3

Identificarse con su correo y contraseña UBU

### Paso 4

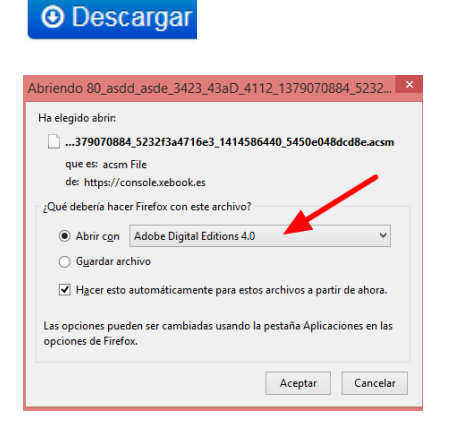

El libro se le descargará en el ADOBE DIGITAL EDITIONS.

### Paso 5

Desde ahí puede leerlo o podrá descargárselo en un dispositivo electrónico, si los formatos son compatibles.

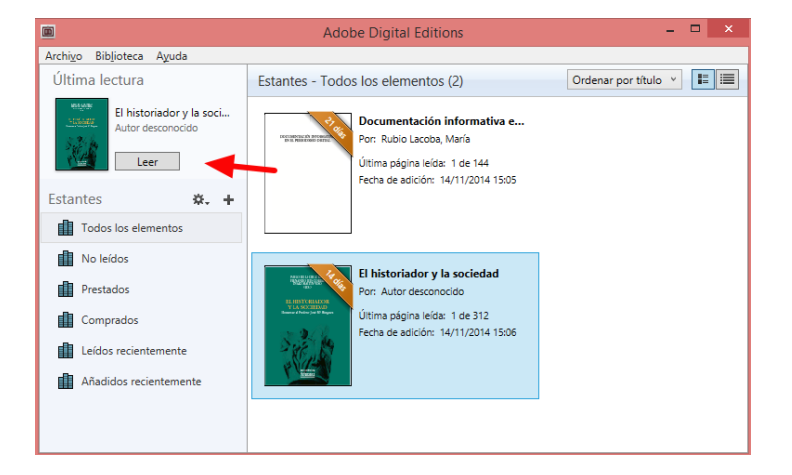

# LEER EL LIBRO PRESTADO EN ADE

### Paso 6

**DEVOLUCIÓN**: Pasados los 15 días de préstamo, la devolución es automática. El ebook dejará de estar disponible en sus dispositivos.

Existe la opción de devolverlo desde el Adobe Digital Editions.

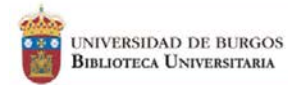

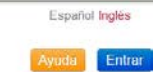

Adobe Digital Editions

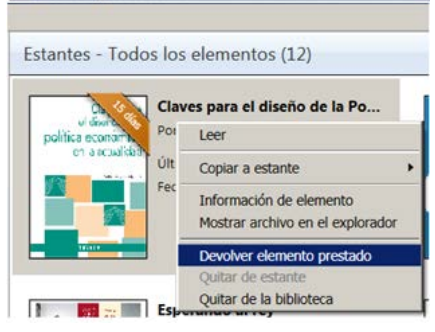

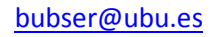